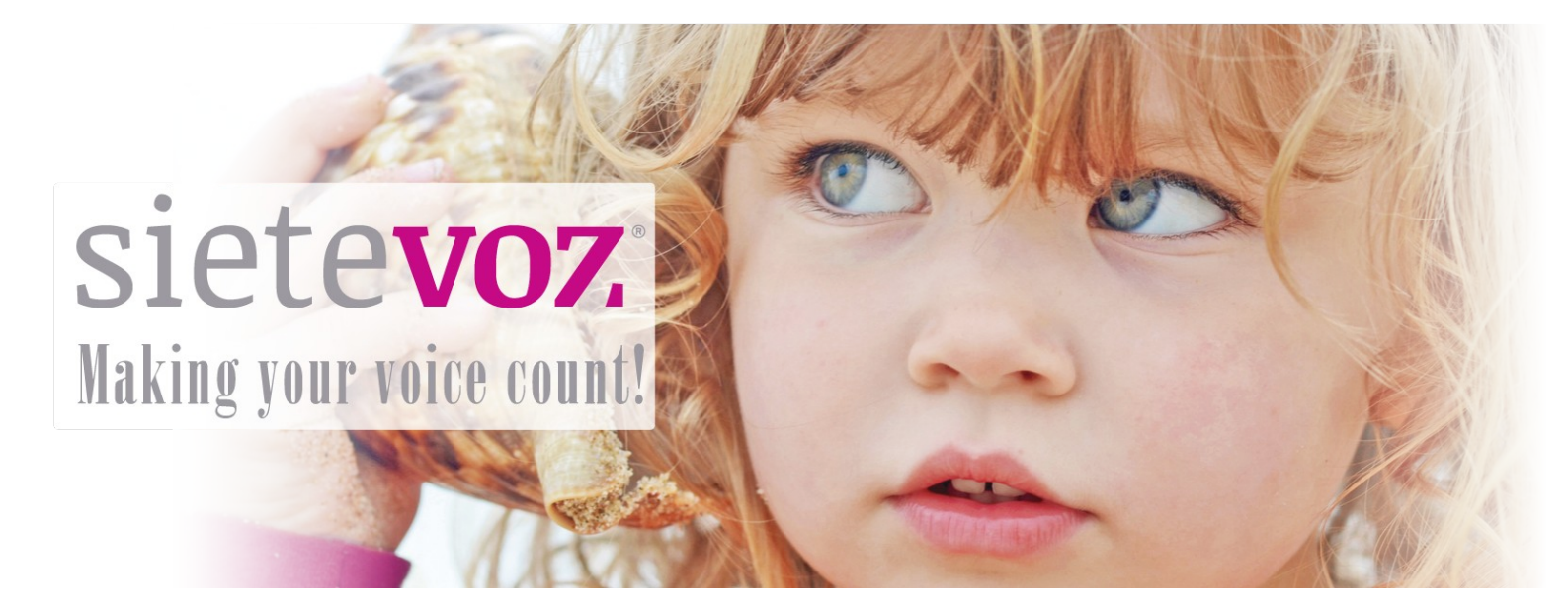

## **Terminales certificados con SieteVOZ**

**Terminales VoIP Fanvil** 

Fecha de certificación: 15/06/2018 Responsable de la certificación: Pablo Montoro

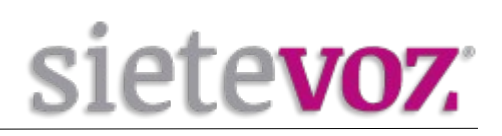

# Índice

| Introducción                                     | 3  |
|--------------------------------------------------|----|
| Objeto                                           | 3  |
| Terminales certificados                          | 3  |
| Configuración de cuentas                         | 4  |
| Configuración de la extensión en la centralita   | 4  |
| Acceso al interfaz web del terminal              | 6  |
| Configuración de la extensión en el terminal     | 6  |
| Configuración de los codecs                      | 8  |
| Configuración de funciones adicionales           | 9  |
| Configuración de los BLF (Busy Lamp Field)       | 9  |
| Configuración Buzón de Voz                       | 11 |
| Configuración de seguridad de llamadas entrantes | 11 |
| Tonos de señalización                            | 12 |
| Priorizado del tráfico                           | 12 |

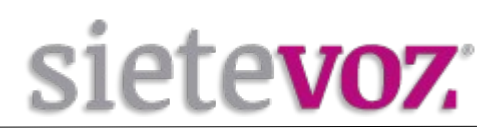

## Introducción

## Objeto

El presente documento garantiza el buen funcionamiento de determinados terminales VoIP que han sido certificados para conectarse y funcionar correctamente como extensiones de las centralitas virtuales VoIP de SieteVOZ.

En el documento se describen las configuraciones básicas y se detalla el procedimiento de configuración que ha sido probado y con el que se garantiza el buen funcionamiento de dichos terminales.

### **Terminales certificados**

Los terminales IP probados de la marca Fanvil son los siguientes:

- Fanvil C62

- Fanvil X2

- Fanvil X2P

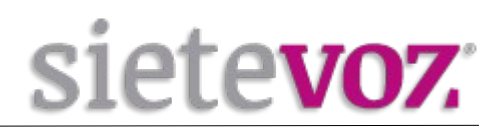

## **Configuración de cuentas**

### Configuración de la extensión en la centralita

Para configurar una **extensión SIP**: Accedemos al interfaz web de la centralita de SieteVOZ: "PBX", "Extensiones": Seleccionamos "Dispositivo SIP genérico":

**Add SIP Extension** 

| Extensión del usuario                   | 501            |          |
|-----------------------------------------|----------------|----------|
| Nombre para mostrar®                    | Usuario        |          |
| CID Num Alias                           |                |          |
| Alias SIP                               |                |          |
| - Opciones de la extensión              |                |          |
| CID saliente                            | 90000000       |          |
| Asterisk Dial Options                   |                | Override |
| Ring Time                               | Por defecto 💌  |          |
| Call Forward Ring Time                  | Por defecto 💌  |          |
| Outbound Concurrency Limit              | No Limit 💌     |          |
| Llamada en espera®                      | Deshabilitar 💌 |          |
| Internal Auto Answer®                   | Deshabilitar 🔄 |          |
| Call Screening                          | Deshabilitar   |          |
| Pinless Dialing®                        | Deshabilitar 📩 |          |
| CID de emergencia                       |                |          |
| - Assigned DID/CID                      |                |          |
| Descripción del DID <sup>©</sup>        |                |          |
| Añadir DID entrante                     |                |          |
| Añadir CID saliente 🥺                   |                |          |
| - Opciones del dispositivo              |                |          |
| Este dispositivo usa la tecnología sip. |                |          |
| secret                                  | supersecret    |          |
| dtmfmode 🤗                              | RFC 2833       |          |
| nat®                                    | Sí 🗸           |          |

Extensión del usuario: [Número de extensión] Nombre para mostrar: [Nombre textual del usuario de la extensión] CID saliente: [DDI que se mostrará como el llamante, Caller ID] secret: [Contraseña asignada a la extensión] nat: [Poner a "Sí" si la extensión está tras un NAT]

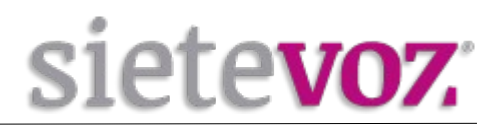

Para el caso del Fanvil C62 se puede conectar también por **protocolo IAX2**, en este caso, para usar el terminal como una cuenta IAX2 creamos una extensión en la centralita de la siguiente forma:

Accedemos al interfaz web de la centralita de SieteVOZ: "PBX", "Extensiones": Seleccionamos "Dispositivo IAX2 genérico":

#### Add IAX2 Extension

| - Añadir extensión         |                |          |
|----------------------------|----------------|----------|
| Extensión del usuario      | 502            |          |
| Nombre para mostrar        | Usuario        |          |
| CID Num Alias              |                |          |
| Alias SIP <sup>©</sup>     |                |          |
| - Opciones de la extensión |                |          |
| CID saliente               | 90000000       |          |
| Asterisk Dial Options      |                | Override |
| Ring Time                  | Por defecto 💌  |          |
| Call Forward Ring Time     | Por defecto 💌  |          |
| Outbound Concurrency Limit | No Limit 🗾     |          |
| Llamada en espera          | Deshabilitar 💌 |          |
| Internal Auto Answer       | Deshabilitar 💌 |          |
| Call Screening             | Deshabilitar   |          |
| Pinless Dialing            | Deshabilitar 💌 |          |
| CID de emergencia          |                |          |

Extensión del usuario: [Número de extensión] Nombre para mostrar: [Nombre textual del usuario de la extensión] CID saliente: [DDI que se mostrará como el llamante, Caller ID] secret: [Contraseña asignada a la extensión] requirecalltoken: [Poner a "No"]

| requirecalltoken 🥯 | No | • | l |
|--------------------|----|---|---|
| requirecantokeri   |    |   | l |

Pulsamos Enviar para guardar los datos.

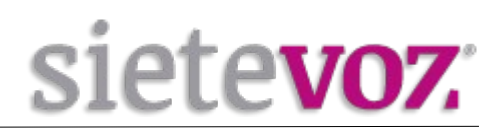

### Acceso al interfaz web del terminal

Para acceder al interfaz web del terminal necesitamos conocer la IP. Por defecto vienen configurados para obtener IP automáticamente por DHCP. Para saber la IP adquirida pulsamos la tecla "Menú" o "OK", "1. Status" y podemos ver la IP.

Accedemos con el navegador web al la IP del terminal con las credenciales por defecto: Usuario: admin Contraseña: admin

## Configuración de la extensión en el terminal

Este terminal tiene la opción de conectar con la centralita por protocolo SIP o por protocolo IAX2, según se explica a continuación:

#### Si la cuenta configurada es SIP:

En el interfaz web seleccionamos la primera cuenta SIP a configurar:

- Fanvil C62: "VOIP" → "SIP Line" → "SIP 1":
- Fanvil X2 y X2P: "Line"  $\rightarrow$  "SIP"  $\rightarrow$  "SIP 1":

|              | SIP IAX2                 | STUN             | DIAL PEER                   |      |
|--------------|--------------------------|------------------|-----------------------------|------|
|              |                          |                  |                             |      |
| BASIC        | STP Line STP 1           |                  |                             |      |
| NETWORK      | Basic Settings >>        |                  |                             |      |
| VOID         | Status                   | Registered       | Domain Realm                |      |
| VOIP         | Server Address           | pbx.sietevoz.com | Proxy Server Address        |      |
|              | Server Port              | 5060             | Proxy Server Port           |      |
| PHONE        | Authentication User      | 501              | Proxy User                  |      |
|              | Authentication Password  | •••••            | Proxy Password              |      |
| FUNCTION KEY | SIP User                 | 501              | Backup Proxy Server Address |      |
|              | Display Name             | Usuario          | Backup Proxy Server Port    | 5060 |
| MAINTENANCE  | Enable Registration      | 2                | Server Name                 |      |
|              | Codecs Settings >>       |                  |                             |      |
| SECURITY     |                          |                  |                             |      |
| SECURITY     | Advanced SIP Settings >> |                  |                             |      |

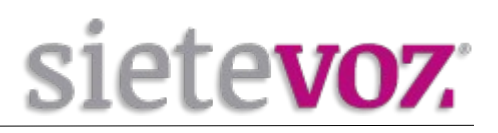

Configuramos los siguientes valores y los demás los dejamos por defecto:

"Enable Registration" o "Activate": [Marcamos seleccionado] Display Name: [Nombre textual del usuario de la extensión] SIP User: [Número de extensión] Authentication User: [Número de extensión] Authentication Password: [Contraseña asignada a la extensión] (Por seguridad se recomienda no asignar contraseñas simples. Se recomienda emplear contraseñas de, al menos, 20 caracteres entre números y letras mayúsculas y minúsculas.)

Server Address: [IP o FQDN de la centralita] (Si no registra puede ser necesario ponerlo también en "SIP Proxy Server Address")

Pulsamos el botón "Apply" y podemos comprobar si registra correctamente en "Basic", "STATUS" en el apartado "Accounts".

#### Si la cuenta configurada es IAX2:

anvi C62 IAX2 STUN DIAL PEER SIP BASIC IAX2 Registered Status > NETWORK Server Address pbx.sietevoz.com Server Port 4569 > VOIP Account 501 ..... Password PHONE 90000000 Phone Number 4569 Local Port FUNCTION KEY Voice Mail Number \*97 Voice Mail Text mail MAINTENANCE Echo Test Number 1 Echo Test Text echo SECURITY 600 Refresh Time second(s) Enable Registration > LOGOUT Enable G.729AB Apply

Para el caso del C62, en el interfaz web seleccionamos "VOIP", "IAX2":

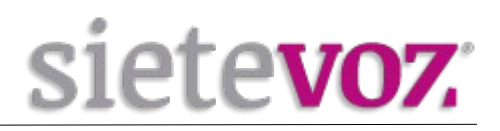

Configuramos los siguientes valores y los demás los dejamos por defecto:

Server Address: [IP o FQDN de la centralita] Account: [Número de extensión] Password: [Contraseña asignada a la extensión] (Por seguridad se recomienda no asignar contraseñas simples. Se recomienda emplear contraseñas de, al menos, 20 caracteres entre números y letras mayúsculas y minúsculas.)

Phone Number: [Número de extensión] Enable Registration: [Marcamos seleccionado]

Pulsamos el botón "Apply" y podemos comprobar si registra correctamente en "Basic", "STATUS" en el apartado "Accounts".

## Configuración de los codecs

anvi Dial Plan Basic Settings RTCP-XR SIP Hotspot SIP Dial Peer System SIP 1 💌 Line Network Basic Settings >> Line Codecs Settings >> 🕜 Disabled Codecs Enabled Codecs Phone settings G.722 G.711A G.711U Phonebook G.729AB G.726-32 Call logs Function Key Advanced Settings >> SIP Global Settings >> Apply

En el apartado "Codecs Settings" habilitamos sólo el codec G.711A y pulsamos "Apply".

En "Phone settings"  $\rightarrow$  "Audio", seleccionamos como primer codec G.711A:

| Audio Settings |        |   |
|----------------|--------|---|
| First Codec    | G.711A | • |

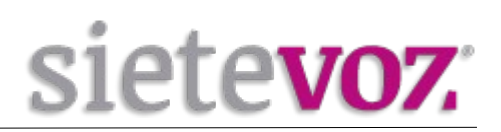

## **Configuración de funciones adicionales**

## **Configuración de los BLF (Busy Lamp Field)**

Los terminales X2 y X2P no tienen teclas BLF.

Para poder capturar llamadas de otras extensiones, en el interfaz web seleccionamos "FUNCTION KEY", "Function Key Settings":

#### Si la cuenta configurada es SIP:

Pickup Number: \*\*(seguido del número de extensión)

Para añadir extensiones con el BLF, seleccionamos "FUNCTION KEY", "Function Key Settings" y añadimos las extensiones que queramos monitorizar:

Type: [Memory Key] Value: [Número de extensión] Line: [Linea a la que va asociada] Subtype: [BLF] Pickup Number: [La extensión que queremos capturar]

|               | FUNCTION KEY     | EXT KEY      | SOFTKEY |        |             |               |
|---------------|------------------|--------------|---------|--------|-------------|---------------|
|               |                  |              |         | Arrity |             |               |
|               |                  |              |         | Арріу  |             |               |
| BASIC         | Function Key Set | ttings       |         |        |             |               |
|               | Key              | Туре         | Value   | Line   | Subtype     | Pickup Number |
|               | DSS Key 1        | Key Event 🗾  |         | AUTO - | Release     |               |
| NOTE          | DSS Key 2        | Key Event 🗾  |         | AUTO - | MWI         |               |
| VOIP          | DSS Key 3        | Key Event 🗾  |         | AUTO - | Headset     |               |
|               | DSS Key 4        | Memory Key 🗾 | 501     | SIP1 - | BLF         | **501         |
| PHONE         | DSS Key 5        | None 🗾       |         | Auto 🔻 | Power Light |               |
|               | DSS Key 6        | None 🗾       |         | AUTO 🔻 | None        |               |
| FUNCTION KEY  | DSS Key 7        | None 🗾       |         | AUTO - | None        |               |
|               | DSS Key 8        | None 🗾       |         | AUTO - | None        |               |
| > MAINTENANCE |                  |              |         | Apply  |             |               |
|               |                  |              |         |        |             |               |

Pulsamos Apply para guardar el cambio.

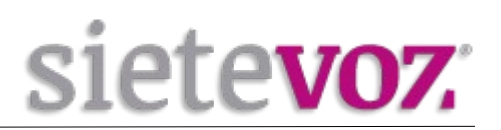

#### Si la cuenta configurada es IAX2:

Para añadir extensiones en las teclas de memoria tenemos la opción de configurar marcación rápida o captura de llamadas.

Para configurar la marcación rápida en una de las teclas de memoria, seleccionamos "FUNCTION KEY", "Function Key Settings" y en la tecla correspondiente configuramos el número de extensión en el campo "Value" y seleccionamos *Speed Dial* en el campo "Subtype:

| Key       | Туре         | Value | Line   | Subtype    | Pickup Numbe |
|-----------|--------------|-------|--------|------------|--------------|
| DSS Key 1 | Key Event 🗾  |       | AUTO T | Release 🗾  |              |
| DSS Key 2 | Key Event 🗾  |       | AUTO T | MWI        |              |
| DSS Key 3 | Key Event 🗾  |       | AUTO T | Headset 🗾  |              |
| DSS Key 4 | Memory Key 🗾 | 501   | IAX2 🔽 | Speed Dial |              |
| DSS Key 5 | None         |       | AUTO T | None 🔽     |              |
| DSS Key 6 | None         |       | AUTO T | None 🔽     |              |
| DSS Key 7 | None         |       | AUTO - | None 🔽     |              |
| DSS Key 8 | None         |       | Auto 🔽 | Hide DTMF  |              |

Para configurar la captura de llamadas tendremos que colocar en "Value" el código de captura (\*\*) seguido del número de la extensión:

| Key       | Туре         | Value | Line          | Subtype    | Pickup Numbe |
|-----------|--------------|-------|---------------|------------|--------------|
| DSS Key 1 | Key Event 💌  |       | AUTO T        | Release 🗾  |              |
| DSS Key 2 | Key Event 💌  |       | AUTO <b>T</b> | MWI        |              |
| DSS Key 3 | Key Event 💌  |       | AUTO T        | Headset    |              |
| DSS Key 4 | Memory Key 🗾 | **501 | IAX2 💌        | Speed Dial |              |
| DSS Key 5 | None 💌       |       | AUTO T        | None       |              |
| DSS Key 6 | None 💌       |       | AUTO T        | None       |              |
| DSS Key 7 | None 💌       |       | AUTO T        | None       |              |
| DSS Key 8 | None 💌       |       | Auto 🔽        | Hide DTMF  |              |
|           |              |       | Apply         |            |              |

Pulsamos Apply para guardar el cambio.

## Configuración Buzón de Voz

En el interfaz web seleccionamos la primera cuenta SIP a configurar: - Fanvil C62: "VOIP"  $\rightarrow$  "SIP Line"  $\rightarrow$  "SIP 1"  $\rightarrow$  "Advanced SIP Settings": En el campo "*MWI Number*" ponemos el número del Buzón de Voz (\*97) y activamos "*Subscribe For MWI*" para acceder automáticamente al pulsar la tecla del sobre.

- Fanvil X2 y X2P: "Line"  $\rightarrow$  "SIP"  $\rightarrow$  "SIP 1"  $\rightarrow$  "Advanced Settings" :

En el campo "*Voice Message Number*" ponemos el número del Buzón de Voz (\*97) y activamos "*Subscribe For Voice Message*" para que muestre en pantalla si hay mensajes.

|           | SIP                                | IAX2 | STUN      | DIAL PEER                                 |                |
|-----------|------------------------------------|------|-----------|-------------------------------------------|----------------|
|           | Transfer Timeout                   | 0    | second(s) | BLF Server                                |                |
| > BASIC   | SIP Encryption<br>SIP Encryption K | ey   |           | Enable Auto Answer<br>Auto Answer Timeout | 60 second(s)   |
| • NETWORK | RTP Encryption K                   | (ey  |           | Session Timeout                           | 0 second(s)    |
| > VOIP    | Subscribe For MV<br>MWI Number     | VI 📝 |           | Conference Type<br>Conference Number      | Local          |
| > PHONE   | Subscribe Period                   | 3600 | second(s) | Registration Expires                      | 3600 second(s) |

Pulsamos Apply para guardar el cambio.

## Configuración de seguridad de llamadas entrantes

Para evitar llamadas entrantes ilícitas, en el interfaz, Phone settings  $\rightarrow$  Features:

deshabilitamos la opción "Allow IP Call"

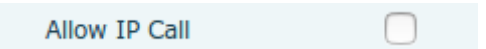

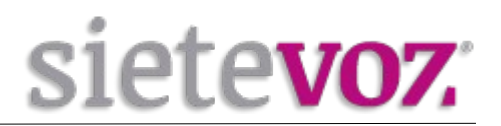

## Tonos de señalización

Si queremos configurar los tonos de señalización nacionales accedemos a "Phone settings"  $\rightarrow$  "Audio" y configuramos "Tone Standard" a *Spain*:

| Tone Standard | Spain | <u> </u> |  |
|---------------|-------|----------|--|

## Priorizado del tráfico

Para marcar el tráfico como prioritario, en "Network" → "Advanced" o "QoS", marcamos "Enable DSCP QoS" y configuramos los siguientes valores:

Enable DSCP QoS: Marcado Signal QoS Priority: 24 Media QoS Priority: 46

| anty of Service (Q03) Se | ttings    |                     |           |
|--------------------------|-----------|---------------------|-----------|
| Enable DSCP QoS          | <b>S</b>  | Signal QoS Priority | 24 (0~63) |
| Media OoS Priority       | 46 (0~63) |                     |           |